# **TUTORIAL** WINDOWS XP ecnológica

**JOAQUIN VARGAS** 

Antonic

FUNDACIÓN TECNOLÓGICA ANTONIO DE **ARÉVALO TECNAR** FACULTAD DE CIENCIAS DE LA INGENIERIA

### INICIO DE LA INSTALACION DEL SISTEMA OPERATIVO CARGANDO LOS ARCHIVOS

😂 🔂 💾 🗗 🖉 🚍 🛛 🛞 💽 CTRL DERECHA

💐 joaquin vargas [Corriendo] - VirtualBox xVM de Sun

Máquina Dispositivos Ayuda

Programa de instalación de Windows

Cargando archivos (Windows Executive)...

### SE ESCOGE LA PRIMERA OPCION PARA INSTALAR EL S.O SE PRESIONA LA TECLA ENTER

💐 joaquin vargas [Corriendo] - VirtualBox xVM de Sun

Máquina Dispositivos Ayuda

Programa de instalación de Windows XP Professional

Programa de instalación.

Esta parte del programa de instalación prepara Microsoft(R) Windows(R) XP para que se utilice en este equipo.

- Para instalar Windows XP ahora, presione la tecla ENTRAR.
- Para recuperar una instalación de Windows XP usando Consola de recuperación, presione la tecla R.
- Para salir del programa sin instalar Windows XP, presione F3.

908

CTRL DERECHA

### LUEGO TE SALDRA LA LINCECIA QUE DEBERA CONFIRMAR CON LA TECLA F8 PARA SEGUIR LA INSTALACION

joaquin vargas [Corriendo] - VirtualBox xVM de Sun

Maguina Dispositivos Avuda

Contrato de licencia de Windows XP

Microsoft® Windows® XP Professional CONTRATO DE LICENCIA PARA EL USUARIO FINAL

IMPORTANTE. LEA DETENIDAMENTE: este Contrato de Licencia para el Usuario Final ("CLUF") constituye un acuerdo legal entre usted (sea persona física o jurídica) y el fabricante ("Fabricante") del sistema informàtico o de computación o componente de sistema informático o de computación ("HARDWARE") con el que usted adquirió el producto o productos de software de Microsoft antes identificados ("SOFTWARE"). El SOFTWARE incluye software de Microsoft y puede incluir medios relacionados, materiales impresos, documentación "en pantalla" o electrónica y servicios basados en Internet. Tenga en cuenta, sin embargo, que todo el software, documentación o servicios Web incluidos en el SOFTWARE, o que sean accesibles a través del SOFTWARE, y que estén acompañados de sus propios contratos de licencia o condiciones de uso, se rigen por esos contratos o condiciones de uso en lugar de por este CLUF. Los términos de una copia impresa del CLUF, que puede acompañar al SOFTWARE, sustituyen y anulan los términos de todo CLUF "en pantalla". Este CLUF es válido y concede los derechos de licencia para usuario final SóLO si el SOFTWARE es genuino y se incluye un Certificado de Autenticidad (Certificate of Authenticity) original como parte del SOFTWARE. Para obtener más información acerca de cómo identificar si su software es original, visite http://www.microsoft.com/piracy/howtotell (información en inglés).

Al instalar, copiar, descargar, tener acceso o de otra manera utilizar el SOFTWARE, usted acepta quedar obligado por los términos de este CLUF. Si no está de acuerdo con estos términos, no podrá utilizar ni copiar el

#### F8=Acepto ESC=No acepto AU PÁG=Página siguiente

😂 💽 💾 🗗 🖉 🗂 🛛 🛞 💽 CTRL DERECHA

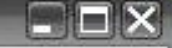

### SE ESCOGE LO QUE DESEAS HACER CON TU DISCO DURO SI PARTICIONAS LA LETRA C SI NO DALE ENTER

| ograma de insta                            | lación de Windows                      | XP Professio                  | nal      |    |
|--------------------------------------------|----------------------------------------|-------------------------------|----------|----|
| La siguiente li<br>y el espacio no         | sta muestra las p<br>particionado en   | articiones ex<br>este equipo. | istentes |    |
| Use las teclas<br>seleccionar un           | de cursor arriba<br>elemento de la li  | y abajo para<br>sta.          |          |    |
| <ul> <li>Para inst<br/>selecció</li> </ul> | alar Windows XP e<br>nada, presione Er | n la partició<br>trar.        | n        |    |
| <ul> <li>Para crea<br/>particio</li> </ul> | r una partición e<br>nado, presione C. | n el espacio                  | no       |    |
| <ul> <li>Para elim<br/>presione</li> </ul> | inar la partición<br>D.                | seleccionada                  |          |    |
| Disco 11226 MB                             | 0 en Id. 0 en bus                      | 0 en atapi []                 | MBRJ     |    |
| Espacio                                    | no particionado                        | 11:                           | 225 MB   | 18 |
|                                            |                                        |                               |          |    |
|                                            |                                        |                               |          |    |

### COMO USASTE EL ENTER DEBERAS ESCOGER LA FORMA DE FORMATEO TE RECOMIENDO LA PRIMERA OPCION QUE ES LA MAS AGIL - E ×

joaquin vargas [Corriendo] - VirtualBox xVM de Sun

Máguina Dispositivos Ayuda

Programa de instalación de Windows XP Professional

Se ha creado una nueva partición para Windows XP en

Disco 11226 MB 0 en Id. 0 en bus 0 en atapi [MBR].

La partición debe formatearse ahora.

Seleccione un sistema de archivos para la nueva partición de la lista que sigue. Presione las teclas de dirección Arriba y Abajo para resaltar el sistema de archivos deseado y luego presione Entrar.

Si desea seleccionar una partición diferente para Windows XP, presione Esc.

Formatear la partición utilizando el sistema de archivos NTFS (rápido) Formatear la partición utilizando el sistema de archivos FAT (rápido) Formatear la partición utilizando el sistema de archivos NTFS Formatear la partición utilizando el sistema de archivos FAT

ENTRAR=Continuar ESC=Cancelar

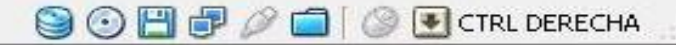

### COMIENZA EL PROCESO DE FORMATEO DEL DISCO DURO Y DE INSTALACION DE LOS ARCHIVOS DEL S.O

joaquin vargas [Corriendo] - VirtualBox xVM de Sun Máquina Dispositivos Avuda Programa de instalación de Windows XP Professional Espere mientras el programa de instalación formatea la partición C: Partición1 [Nueva (original)] 11217 MB ( 11217 MB libres) en Disco 11226 MB Ø en Id. Ø en bus Ø en atapi [MBR]. El programa de instalación está formateando... 100%

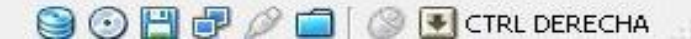

### CARGANDO LOS ARCHIVOS DEL S.O AL DISCO DURO.

💐 joaquin vargas [Corriendo] - VirtualBox xVM de Sun

Máquina Dispositivos Ayuda

Programa de instalación de Windows XP Professional

Espere mientras el programa de instalación copia archivos en las carpetas de instalación de Windows. Esta operación puede tardar varios minutos.

| Copiando archivos | 28% |  |
|-------------------|-----|--|
|                   |     |  |

Copiando: oembios.bin

😪 🕞 💾 🧬 🥟 🚍 🛛 🛞 💽 CTRL DERECHA

### AL TERMINAR EL COMPUTADOR DARA UN REINICIO PARA SEGUIR CON EL PROCESO

🌉 joaquin vargas [Corriendo] - VirtualBox xVM de Sun 🛛

Máquina Dispositivos Ayuda

Programa de instalación de Windows XP Professional

Espere mientras el programa de instalación inicializa la configuración de Windows XP.

Cargando el archivo de información hivesys.inf...

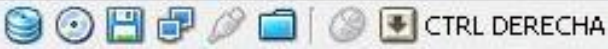

### LUEGO DE REINICIAR COMIENZAR A CARGAR LOS CONTROLADORES DEL SISTEMA

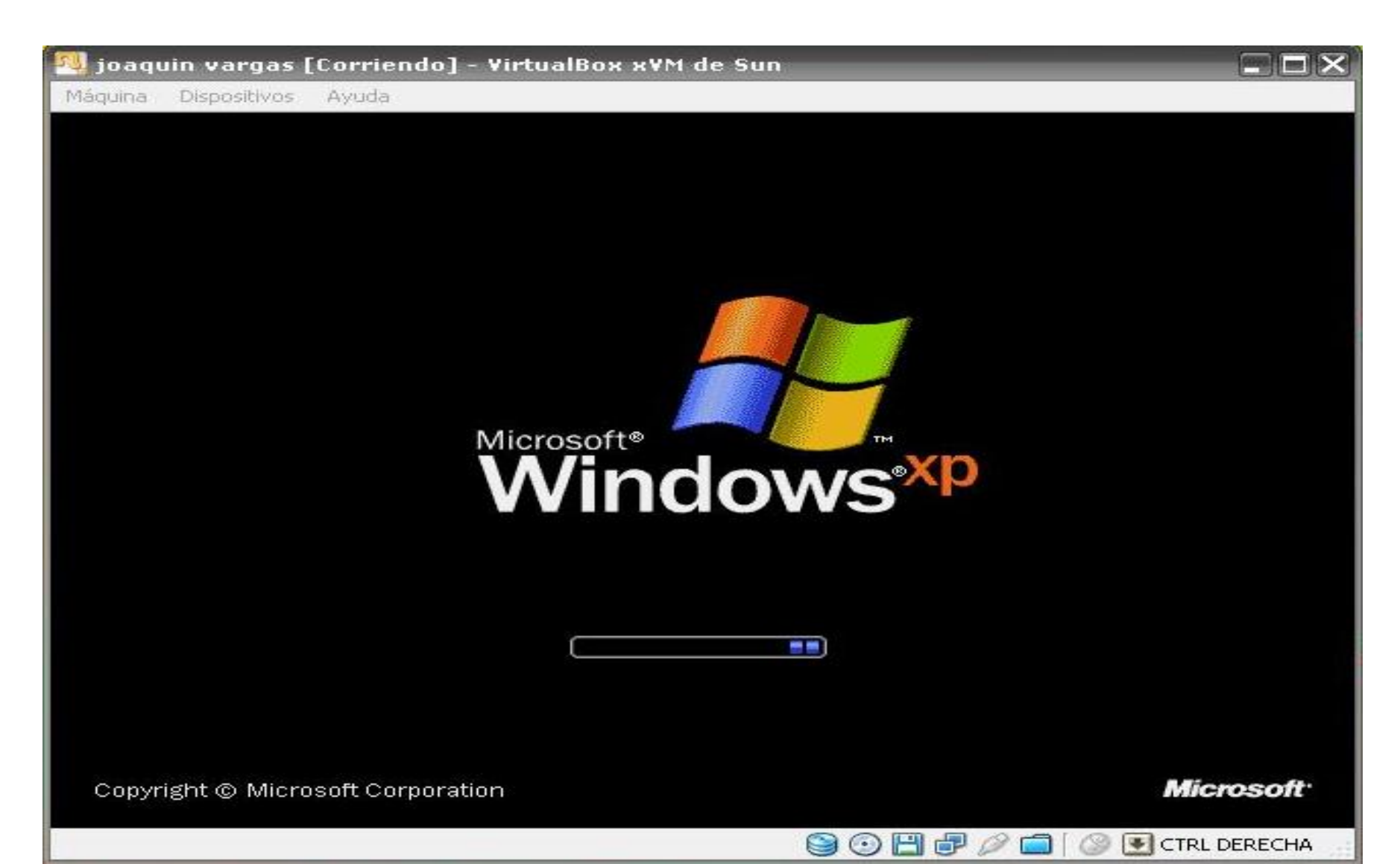

### COMIENZA LA INSTALACION ....

💐 joaquin vargas [Corriendo] - VirtualBox xVM de Sun

Máquina Dispositivos Ayuda

#### 🐉 Windows xp

Recopilando información

Actualización dinámica

Preparando la instalación

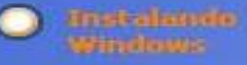

Finalizando la instalación

La instalación se completará en aproximadamente: 35 minutos

Instalando dispositivos

#### Explore su lado creativo con fotos

Windows® XP mejora su capacidad para compartir fotos con sus amigos y familiares. Puede descargar fotografías fácilmente desde su cámara digital a la carpeta Mis imágenes.

Se ha mejorado la carpeta Mis imágenes mostrando vistas en miniatura de sus imágenes para que sea más fácil encontrar las que desea. Las tareas en la carpeta Mis imágenes le ayudarán a publicar sus imágenes favoritas en el Web o enviarlas por correo electrónico para compartirlas rápidamente con amigos y familiares. Incluso puede usar el Asistente para impresión de fotografías para impamir fotos en cualquier tamaño y cantidad.

😂 💽 💾 🧬 🥟 💼 | 🥝 💽 CTRL DERECHA

. . . . .

### ESTA PARTE ES PARA SELECCIONA LA UBICACIÓN E IDIOMA DEL USUARIO

| 🌉 joaquin vargas [Corriendo] - VirtualBox xVM de Sun                                                                              |           |                          |
|----------------------------------------------------------------------------------------------------|-----------|--------------------------|
| Måquina Dispositivos Ayuda                                                                                                    |           |                          |
| Configuración regional y de idioma                                                                                                | ? 🗵 🗖     |                          |
| Opciones regionales Idiomas Opciones avanzadas                                                                                    |           | <u>×</u>                 |
| Estándares y formatos                                                                                                    |           |                          |
| Esta opción afecta al formato que algunas aplicaciones dan a los<br>números, monedas, fechas y horas.                             |           |                          |
| Seleccione un elemento para que coincida con sus preferencias o haga<br>clic en Personalizar para elegir su propia configuración: | ae        | en que se                |
| Español (España)                                                                                                    | ag<br>h d | pregar<br>e su           |
| Ejemplos                                                                                                    |           |                          |
| Número: 123.456.789,00                                                                                                    | spa       | añol -                   |
| Moneda: 123.456.789,00 €                                                                                                    | lida      | i en Espana.             |
| Hora: 9:09:58                                                                                                    |           | Personalizar             |
| Fecha corta: 09/03/2010                                                                                                    | s io      | diomas,                  |
| Fecha larga: martes, 09 de marzo de 2010                                                                                          |           |                          |
|                                                                                                    | puc       | sión de                  |
| Ubicación                                                                                                    | F II      | Detalles                 |
| Seleccione su ubicación actual para ayudar a los servicios a<br>suministrarle información local, como noticias y el tiempo.       |           |                          |
| España 💌                                                                                                    |           |                          |
|                                                                                                    | 6s        | Siguiente >              |
| Aceptar Cancelar Aplic                                                                                                    | ar 📘      |                          |
|                                                                                                    |           | 🧷 💼 🛯 🎯 💽 CTRL DERECHA 👘 |

### ESTE USUARIO VIVE EN COLOMBIA Y SU IDOMA ESCOGIDO ES EL ESPAÑOL

| 🌉 joaquin vargas [Corriendo] - VirtualBox xVM de Si | n              |                                                                                                    |
|-----------------------------------------------------|----------------|----------------------------------------------------------------------------------------------------|
| Måquina Dispositivos Ayuda                          |                |                                                                                                    |
| Confi Colombia                                      | ▲ ? X          |                                                                                                    |
| Comores                                             |                | X                                                                                                    |
|                                                     |                |                                                                                                    |
| Corea                                               |                | N S S                                                                                                    |
| Corea del Norte                                     |                |                                                                                                    |
| Costa de Marfil                                     |                |                                                                                                    |
| Costa Rica                                          |                | 10 million - 10 million - 10 mi |
| Croacia                                             |                |                                                                                                    |
| Cuba                                                |                |                                                                                                    |
| Diego García                                        | agregar        |                                                                                                    |
| Dinamarca                                           | h de su        |                                                                                                    |
| Dipouti                                             |                |                                                                                                    |
| Equador                                             |                |                                                                                                    |
| Ediato                                              | spañol -       |                                                                                                    |
| El Salvador                                         | ida en España. |                                                                                                    |
| Emiratos Árabes Unidos                              |                | 1                                                                                                    |
| Eritrea                                             |                | Personalizar                                                                                                    |
| Eslovaquia                                          |                |                                                                                                    |
| Eslovenia                                           | la idiamaa     |                                                                                                    |
| España                                              | s idiomas,     |                                                                                                    |
| Estados Unidos                                      |                |                                                                                                    |
| E stonia<br>E lien (n                               | bución de      |                                                                                                    |
| Ellopia                                             |                |                                                                                                    |
| Fullandia                                           |                | Detelles                                                                                                    |
| Francia                                             |                | Detailes                                                                                                    |
| Gabón                                               |                |                                                                                                    |
| Gambia                                              | <u> </u>       |                                                                                                    |
| Colombia                                            |                |                                                                                                    |
|                                                     | 1/2            |                                                                                                    |
|                                                     |                |                                                                                                    |
|                                                     | as Sigurent    | e>                                                                                                    |
| Aceptar Cancelar                                    | Aplicar        |                                                                                                    |
|                                                     |                |                                                                                                    |
|                                                     | 🕒 🕑 💾 🗗 🥟 🧰 🛛  | 🕽 💽 CTRL DERECHA 🔡                                                                                                    |

### TAMBIEN SE COLOCA EL NOMBRE DE USARIO O SI EL SISTEMA PERTENECE A UNA EMPRESA

| 🔨 joa    | aquin vargas                    | s [Corriendo] - Vi                                          | rtualBox xVM de Sun                                 |                    |
|----------|---------------------------------|-------------------------------------------------------------|-----------------------------------------------------|--------------------|
| Măquin   | a Dispositivo:                  | s Ayuda                                                     |                                                     |                    |
| 20       | Mindowa                         | xn                                                          |                                                     |                    |
|          | Programa de                     | instalación de Wind                                         | ows XP Professional                                 | <u>×</u>           |
| 0        | Personali<br>El prog<br>propore | <b>ce su software</b><br>grama de instalación pue<br>ciona. | ede personalizar Windows XP mediante la informaciór | n que usted        |
| 0        | R                               | Escriba su nombre (                                         | completo y el de su compañía u organización.        |                    |
| e        |                                 | No <u>m</u> bre:                                            | joaquin                                             |                    |
| C        |                                 | Organización:                                               | vargas                                              | -                  |
|          |                                 |                                                             | 1 -                                                 |                    |
| C        |                                 |                                                             |                                                     |                    |
|          |                                 |                                                             |                                                     |                    |
| La<br>CO |                                 |                                                             |                                                     |                    |
| ap       |                                 |                                                             |                                                     |                    |
|          |                                 |                                                             |                                                     |                    |
|          |                                 |                                                             |                                                     |                    |
|          |                                 |                                                             |                                                     |                    |
|          |                                 |                                                             |                                                     |                    |
|          |                                 |                                                             |                                                     |                    |
|          |                                 |                                                             | < <u>A</u> trás                                     | Siguiente > ]      |
|          |                                 |                                                             |                                                     |                    |
|          |                                 |                                                             |                                                     | 🗂 🕼 💽 CTRL DERECHA |

### EL SERIAL ORIGINAL DEL S.O PARA PODER SEGUIR CON LA INSTALACION

| joaqui                                   | n vargas [Corriendo] - VirtualBox xVM de Sun<br>Dispositives - Avuda                                                                                                    |          |
|------------------------------------------|----------------------------------------------------------------------------------------------------|----------|
| 10/10/10/10/10/10/10/10/10/10/10/10/10/1 | ndowowa<br>wama da instalación da Windows VD Drofossianal                                                                                                    |          |
| C                                        | Su clave de producto<br>Su clave de producto identifica su copia de Windows XP de manera única.                                                                                                    | <b>T</b> |
| •                                        | Póngase en contacto con el Administrador del contrato de licencia o el Administrador<br>del sistema para obtener su clave del producto de 25 caracteres de la Licencia de<br>volumen. Para obtener más información consulte el paquete del producto.<br>Escriba a continuación la clave del producto de la Licencia de volumen: |          |
| La<br>co<br>ar                           | Clave del producto:<br>V2C47 - MK7JD - 3R89F - D2KXW - VPK3J                                                                                                    |          |
|                                          | < <u>Atrás</u> Siguien <u>t</u> e >                                                                                                    |          |

### LUEGO TE SALDRA UNA OPCION SI DESEAS COLOCAR CONTRASEÑA A TU PC

| <b>joaquin varg</b> a<br>1áquina Dispositiv | as [Corriendo] - VirtualBox xVM de Sun<br>os Ayuda                                                                                                    |              |
|---------------------------------------------|----------------------------------------------------------------------------------------------------|--------------|
| A Mindows                                   | exn<br>A instalación do Windows Yn Dysfession al                                                                                                    |              |
| Nombre<br>Debe                              | e instalación de Windows XP Professional<br>del equipo y contraseña del administrador<br>proporcionar un nombre único y una contraseña de Administrador para su equipo. | Ē            |
| ۰<br>د                                      | Escriba un nombre para su equipo. Si está conectado a la red, el administrador<br>puede decirle qué nombre usar.                                                        |              |
| C                                           | Nombre de equipo: VARGAS-ABA6E063                                                                                                    |              |
| < 🖧                                         | <ul> <li>El programa de instalación creará una cuenta de usuario llamada</li> <li>Administrador. Use esta cuenta cuando necesite acceso total al equipo.</li> </ul>     |              |
| La<br>co<br>ap                              | Escriba una contraseña de administrador.                                                                                                    |              |
|                                             | Confirmar contraseña:                                                                                                    |              |
|                                             |                                                                                                    |              |
|                                             |                                                                                                    |              |
|                                             | < <u>A</u> trás Siguien <u>t</u> e >                                                                                                    | ]            |
|                                             |                                                                                                    | CTRL DERECHA |

### TAMBIEN SALDRA LA OPCION DEL HORARIO Y FECHA

| 🔍 joaqui | in vargas [(                               | Corriendo] - VirtualBox xVM de Sun                                                                                                    |             |
|----------|--------------------------------------------|----------------------------------------------------------------------------------------------------|-------------|
| Máquina  | Dispositivos                               | Ayuda                                                                                                    |             |
| Prod     | grama de ins<br>Valores de fr<br>Establezc | (GMT-09:00) Alaska<br>(GMT-08:00) Hora del Pacífico (EE.UU. y Canadá); Tijuana<br>(GMT-07:00) Hora de las Montañas Rocosas (EE.UU. y Canadá)<br>(GMT-07:00) Chihuahua, La Paz, Mazatlán<br>(GMT-07:00) Arizona<br>(GMT-06:00) Hora central (EE.UU. y Canadá)<br>(GMT-06:00) Saskatchewan<br>(GMT-06:00) Guadalaiara, Ciudad de México, Monterrey | ×<br>100    |
| •        | Fechayhc                                   | (GMT-06:00) América Central<br>(GMT-05:00) Hora oriental (EE.UU. y Canadá)<br>(GMT-05:00) Indiana (Este)<br>(GMT-05:00) Bogotá, Lima, Quito<br>(GMT-04:00) Hora del Allántico (Catadá)                                                                                                    |             |
| C        |                                            | (GMT-04:00) Caracas, La Paz<br>(GMT-04:00) Santiago<br>(GMT-03:30) Terranova<br>(GMT-03:00) Brasilia                                                                                                    |             |
| La       | <u> </u>                                   | (GMT-03:00) Buenos Aires, Georgetown<br>(GMT-03:00) Groenlandia<br>(GMT-02:00) Atlántico Central<br>(GMT-01:00) Azores                                                                                                    |             |
| ar       |                                            | (GMT+01:00) Islas del Cabo Verde<br>(GMT) Hora del meridiano de Greenwich: Dublín, Edimburgo, Lisboa, Londres<br>(GMT) Casablanca, Monrovia<br>(GMT+01:00) Belgrado, Bratislava, Budapest, Lubiana, Praga<br>(GMT+01:00) Sarajevo, Escopia, Varsovia, Zágreb<br>(GMT+01:00) Bruselas, Copenhague, Madrid, París                                  |             |
|          |                                            | (GMT+01:00) Amsterdam, Berlín, Berna, Roma, Estocolmo, Viena<br>(GMT+01:00) África Central Occ.<br>(GMT+02:00) Bucarest                                                                                                    |             |
|          |                                            | < Atrás Siguiente >                                                                                                    |             |
|          |                                            |                                                                                                    | TRL DERECHA |

### YA FINALIZANDO LA INSTALACION SALE LA PARTE DE RED SI PERTENECES A UNA RED O UN SERVICIO NORMAL

| 💐 joaquin vargas [Corriendo] - VirtualBox xVM de Sun                                                                                                    |              |
|----------------------------------------------------------------------------------------------------|--------------|
| Máquina Dispositivos Ayuda                                                                                                    |              |
| A lindow with                                                                                                    |              |
| Programa de instalación de Windows XP Professional                                                                                                    | ×            |
| Configuración de red<br>Instalar el software de red le permitirá conectarse con otros equipos, redes e Internet.                                                                                                    | <b>B</b>     |
| C Seleccione si desea utilizar una configuración típica o personalizada:                                                                                                    |              |
| <ul> <li>Configuración típica</li> <li>Crea conexiones de red usando el Cliente para redes Microsoft, Compartir<br/>archivos e impresoras para redes Microsoft, Programador de paquetes<br/>QoS, y el protocolo de transporte TCP/IP con direccionamiento<br/>automático.</li> </ul> |              |
| Configuración personalizada<br>ar<br>Le permite configurar manualmente componentes de red.                                                                                                    |              |
| < <u>A</u> trás Siguien <u>t</u> e >                                                                                                    | ]            |
|                                                                                                    | CTRL DERECHA |

### A TODAS LAS VENTANA LE DAS SIGUIENTES PARA QUE SALGAN LAS OPCIONES YA FALTA POCO PARA TERMINAR

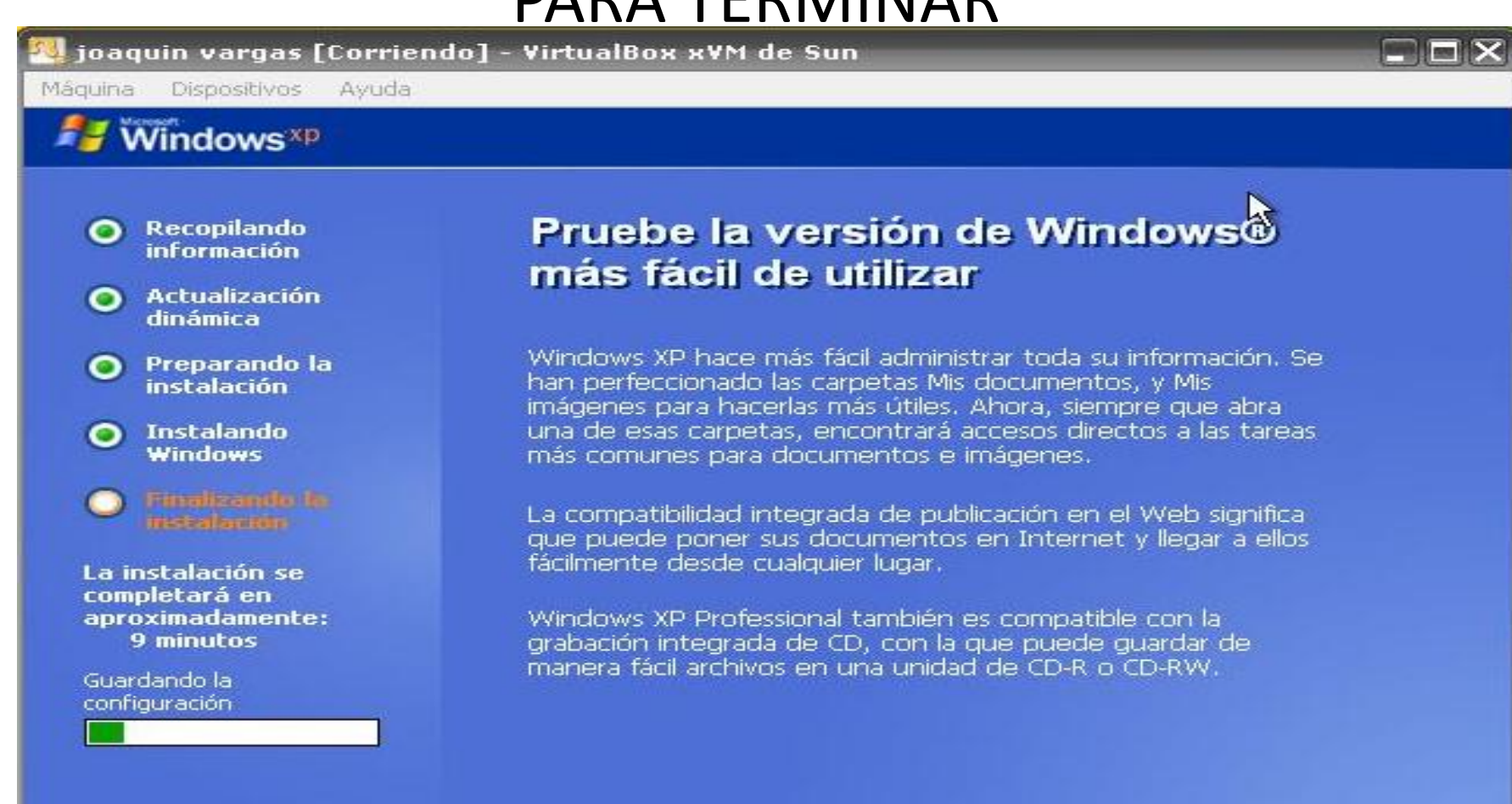

😪 💿 💾 🛃 🥟 🚍 🛛 🎱 💽 CTRL DERECHA

. . . . . . . .

### AL FINALIZAR TE DA LA OPCION SE LA PANTALLA TU ESCOGES LA MEJOR OPCION PARA TI

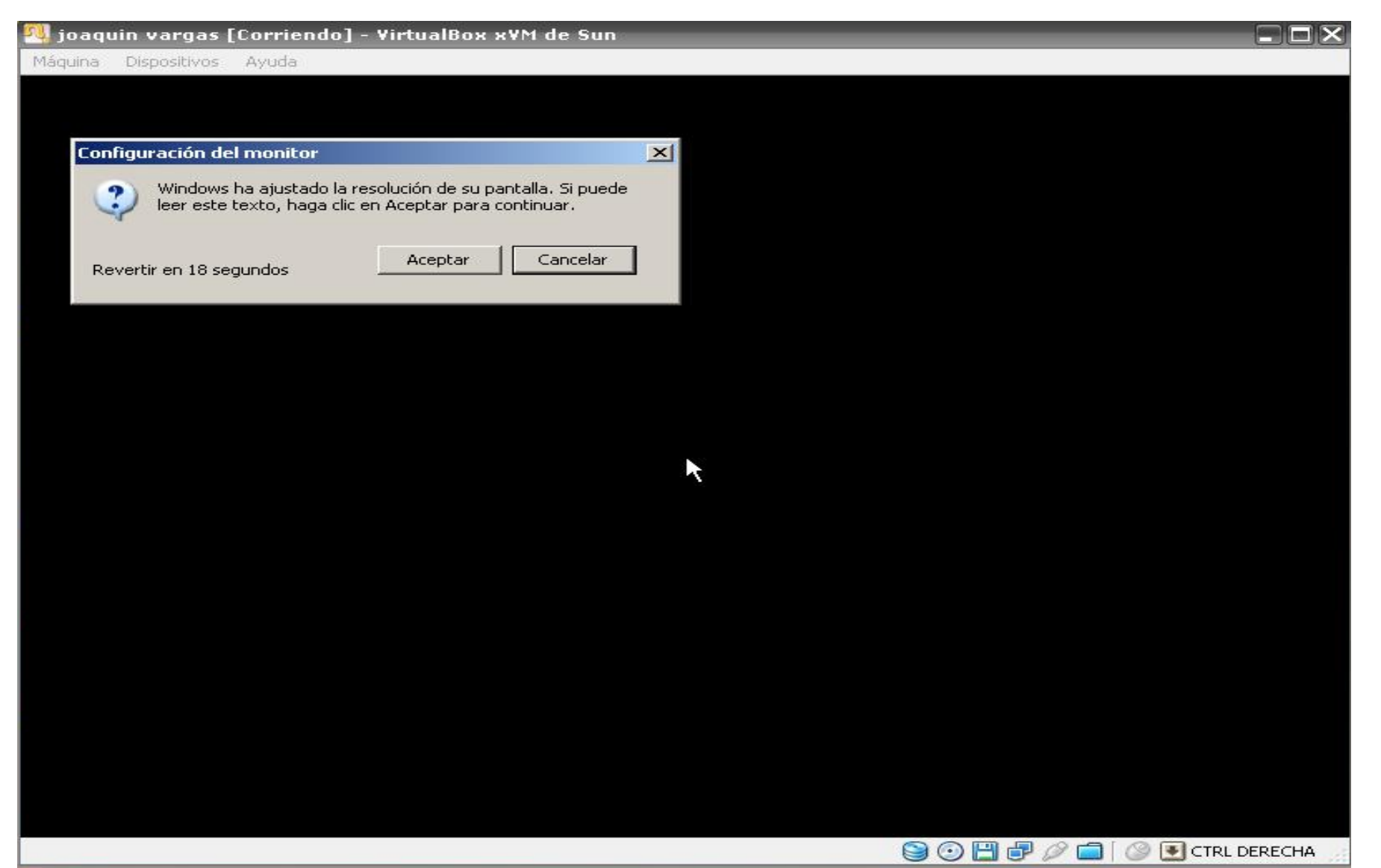

# **BIENVENIDOS A WINDOWS XP**

🖳 joaquin vargas [Corriendo] - VirtualBox xVM de Sun

Máquina Dispositivos Ayuda

## bienvenido

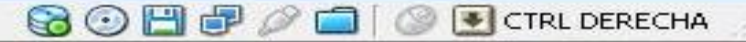